## ISCRITTI IN SERVIZIO COME MODIFICARE RECAPITI TELEFONICI E INDIRIZZO MAIL

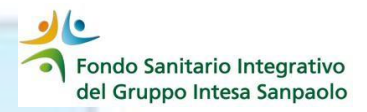

Le variazioni dei **dati di contatto (indirizzo e\_mail e numeri telefonici)** possono essere effettuate in autonomia direttamente dalla propria Area Iscritto

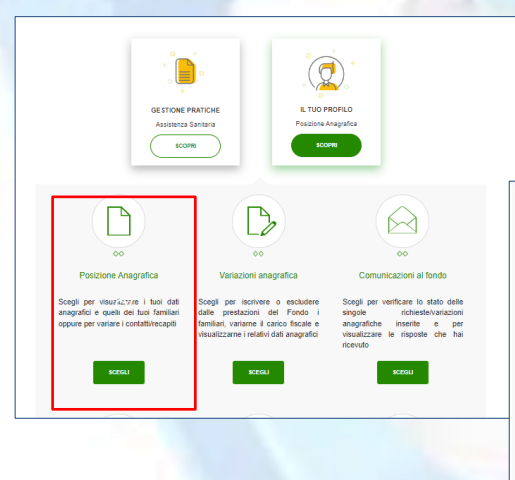

- 1. accedere alla propria Area Iscritto
  - 2. selezionare la voce «IL TUO PROFILO

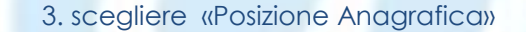

| Email s ic (indaria |
|---------------------|
| Inserisci testo     |
| CONFERENCE          |
|                     |
|                     |

4. All'interno della «Posizione Anagrafica» scendere nella Sezione «Contatto nominativo» e, attraverso il simbolo della matita, si attiva la possibilità di inserire e/o modificare i seguenti campi:

- ✓ il numero di telefono
- ✓ il numero di cellulare
- ✓ l'indirizzo e\_mail secondario

Effettuate le modifiche cliccare il tasto «CONFERMA»

Le informazioni acquisite attraverso l'utilizzo dell'area dinamica del si foi web del Fondo Sanitario integrativo del Gruppo Intesa Sanpaolo non hanno valore certificativo e comunque non rivestono carattere di utilicialità in quanto costantemente sottoposte ad aggiornamento e revisione in base al processi gestionali del Fondo.

Attenzione: per i dipendenti in servizio la e\_mail primaria è sempre la e\_mail aziendale e non può essere modificata

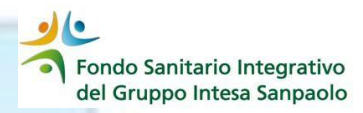

Nel caso in cui l'intervento abbia riguardato l'indirizzo e\_mail secondario la procedura invierà un messaggio di posta al nuovo indirizzo inserito con il link per confermare la modifica richiesta.

|                | Contatto         | o nominativo                                                                        | ( |
|----------------|------------------|-------------------------------------------------------------------------------------|---|
| Telefono       | Cellulare        |                                                                                     |   |
| Email primaria |                  | Email secondaria                                                                    |   |
| @in            | tesasanpaolo.com |                                                                                     |   |
| @gn            | nail.com         | L'indirizzo Email a sinistra è quello in attesa di<br>conferma da parte dell'utente |   |

Nella sezione «Contatto nominativo» questa richiesta viene evidenziata con un messaggio che informa l'utente della necessità di confermare l'indirizzo e\_mail inserito attraverso la e\_mail ricevuta

Cliccando sul link presente nella email ricevuta, la procedura richiederà l'inserimento di:

- Codice fiscale
- password

(le medesime credenziali di accesso all'area Iscritto) per confermare la variazione richiesta; verranno visualizzate la vecchia email, qualora presente, e il nuovo indirizzo e\_mail inserito con la richiesta di conferma della modifica.

Attenzione: Confermando la sostituzione per gli iscritti all'Associazione Lavoratori Intesa Sanpaolo (ALI) la procedura informerà con uno specifico pop-up che la modifica sarà operativa anche per ALI.

Confermando tale messaggio la procedura sarà completata e verrà restituito il seguente pop up

| nli  | www.fondosanitariointegrativogruppointesasanpaolo.it dice | A |
|------|-----------------------------------------------------------|---|
|      | Modifica effettuata con successo.                         |   |
|      |                                                           |   |
|      | <u>ok</u>                                                 |   |
| - L. | / magranoa nominativo                                     |   |